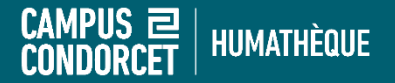

## Créer un IdHAL et son CV HAL

Adib Kassas

Humathèque Condorcet Service Formations des usagers

2024

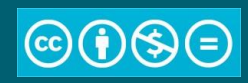

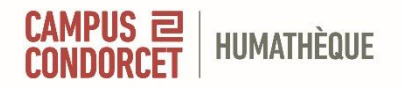

Les objectifs de la formation

- 1. Créer un IdHAL
- 2. Le personnaliser
- 3. Rattacher et identifier vos publications
- 4. Contrôler les différentes formes auteurs possibles
- 5. Créer une liste de publications personnalisée

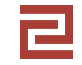

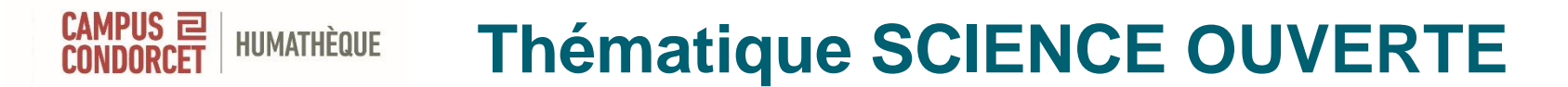

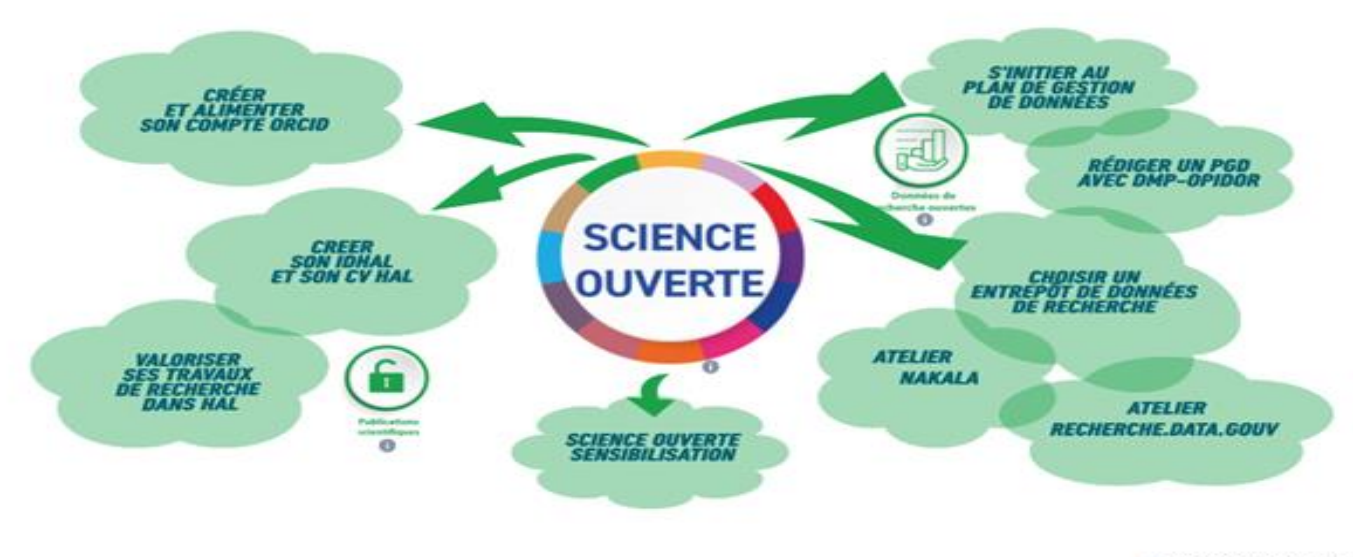

O MADE BOUNDE DAVIENTE ET KONES UNITION DAS, CC BI-SA & C

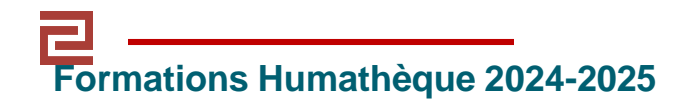

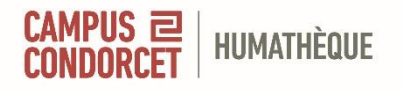

## Important : Création d'un ORCID

Pour une meilleure utilisation d'IdHAL et de HAL, n'hésitez pas à suivre la formation proposée par l'Humathèque :

### Créer et alimenter son compte ORCID

Lien d'inscription sur le site : https://www.humatheque-condorcet.fr/fr/pour-larecherche/offre-de-formations/scienceouverte/creer-et-alimenter-son-compte-orcid Cet atelier est dédié à la création et l'alimentation de son compte ORCID, système pérenne international, qui identifie de manière unique les chercheurs et chercheuses et permet de résoudre les problèmes d'homonymie et d'ambiguïté.

#### **OBJECTIF PÉDAGOGIQUE**

Cet atelier, qui alterne les contenus théoriques et les exercices d'application, vous permet d'acquérir les bases nécessaires pour créer et développer votre profil. Il s'adresse aux différents profils de professionnels de la recherche, qu'ils soient publiants ou nonpubliants.

À l'issue de cet atelier, vous serez capable :

- de définir ce qu'est un ORCID-ID et d'expliquer son intérêt ;
- de créer votre compte dans ORCID, renseigner votre affiliation et gérer votre profil;
- d'ajouter vos publications à votre profil ORCID-ID.

#### Infos pratiques

Public cible : professionnels de la recherche, qu'ils soient publiants ou non-publiants Pré-requis : aucun Durée : 2h00

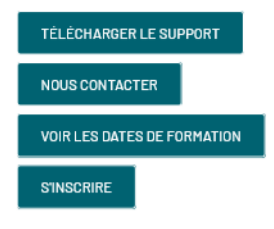

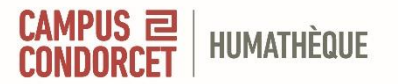

Contexte et enjeux

Explosion des sites, services, outils numériques depuis quelques décennies :

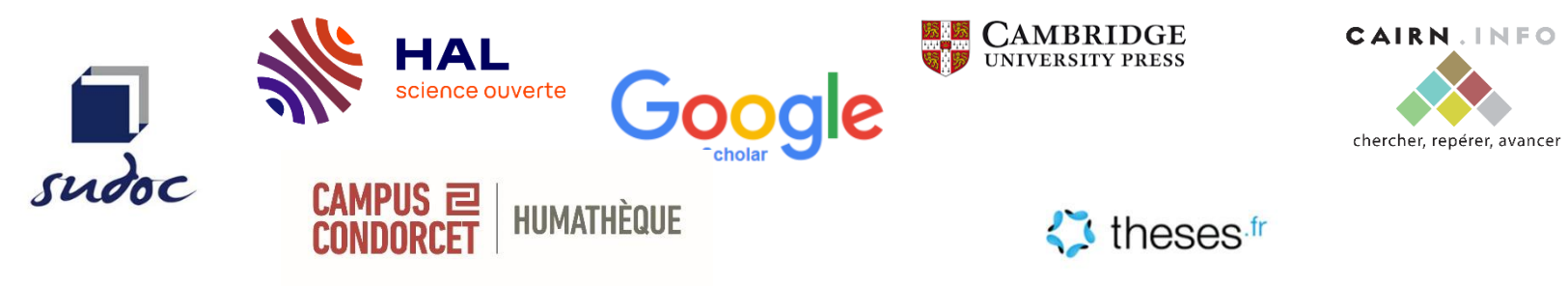

L'information scientifique n'a jamais été aussi facile d'accès

Mais une forte dispersion de la production d'un chercheur à plusieurs endroits

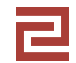

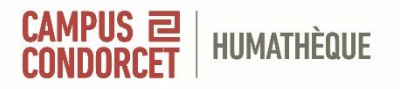

Des différents **acteurs de la recherche** qui viennent interagir avec le chercheur dans le suivi de sa production scientifique :

- Organisme financeur
- Evaluateur
- Editeur
- Bibliothécaire/Documentaliste
- Autres....

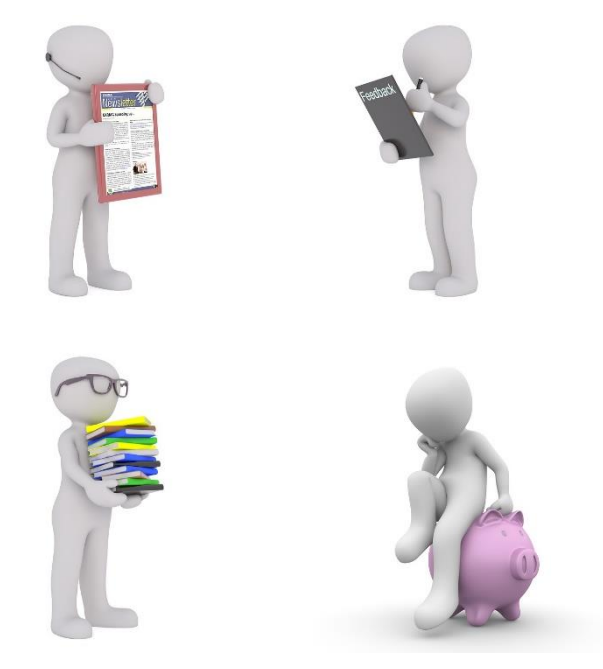

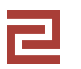

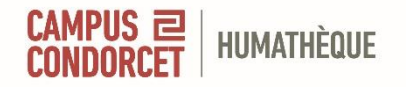

Pourquoi un identifiant – chercheur ?

## Face à une production dispersée sur le web. Souci : comment savoir qu'il s'agit de vous ?

Entre des chercheurs : homonymes, variantes linguistiques, translittération..;

Même pour un même chercheur : abréviation, changement de nom, des erreurs

Objectif : connaitre la production de manière exhaustive d'un chercheur et avoir un suivi.

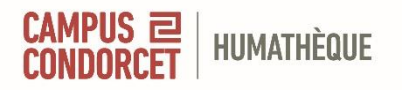

## Qu'est-ce que un identifiant – chercheur ?

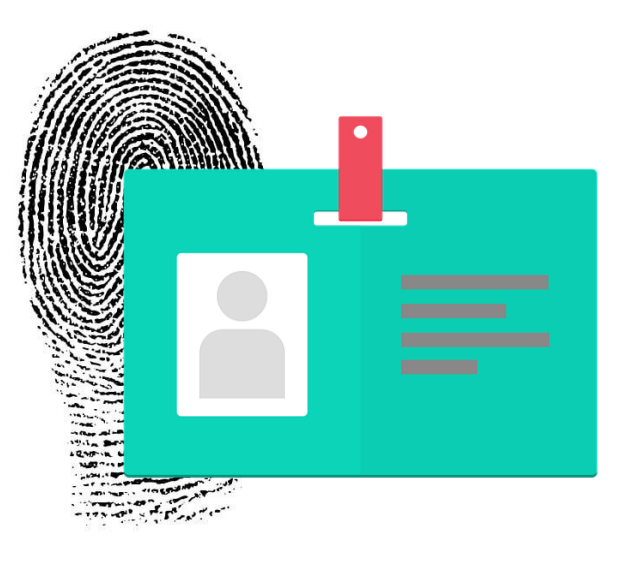

Source : Images by Jan and No-longer-here from Pixabay

Un code alphanumérique associé à une entité ou une ressource.

Un identifiant doit être unique et pérenne.

Ces identifiants sont assurés par des organismes reconnus comme ABES, ROR, ORCID.

Il s'agit surtout de faire correspondre en permanence l'identité d'une personne à sa localisation sur le web.

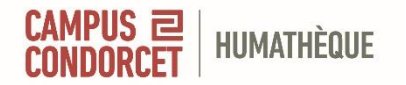

### Panorama des identifiants chercheurs

A chaque producteur ou base de données, son identifiant potentiel.

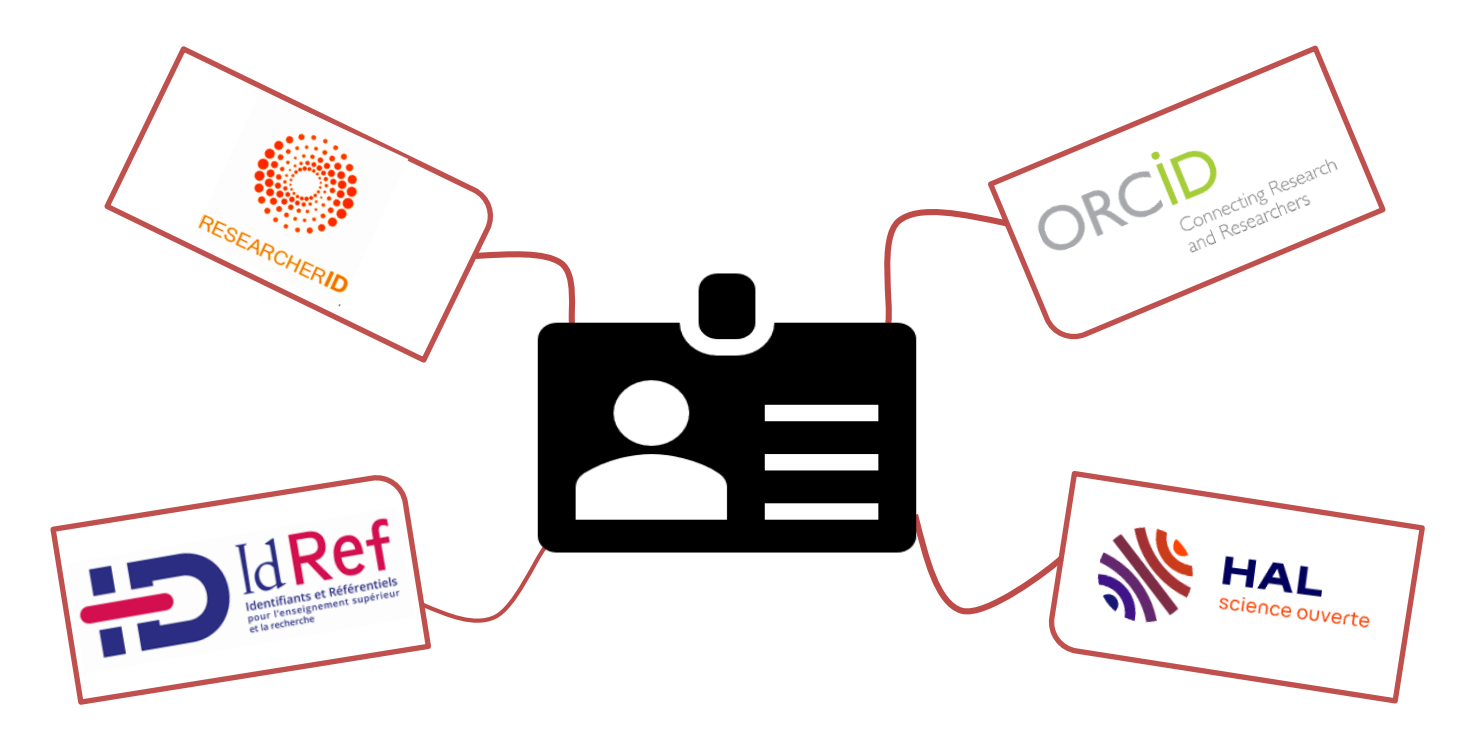

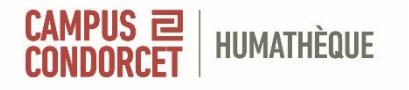

## Qu'est-ce que un identifiant IdHAL ?

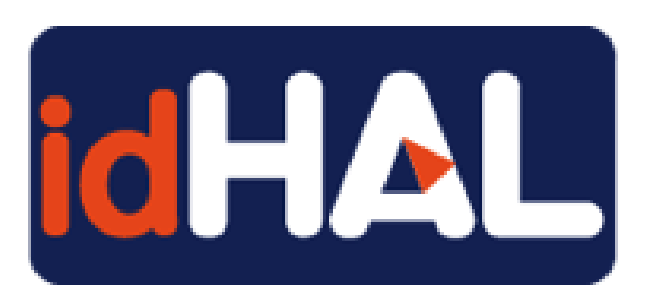

**Définition :** Identifiant unique et pérenne géré dans le portail HAL

Il permet :

- L'Authentification d'un utilisateur (un compte) comme auteur dans HAL.
- le Regroupement de ses publications et de ses formes auteur (aucune suppression ou fusion)

## Pour obtenir un IdHAL, il faut avoir une publication à son nom dans HAL.

#### A noter :

L'application <u>RIBAC</u> (rapport d'activités pour les chercheurs de l'INSHS du CNRS) utilise l'idHAL.

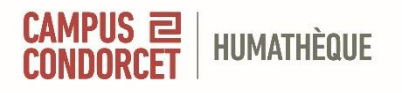

## L'utilité d'un identifiant IdHAL

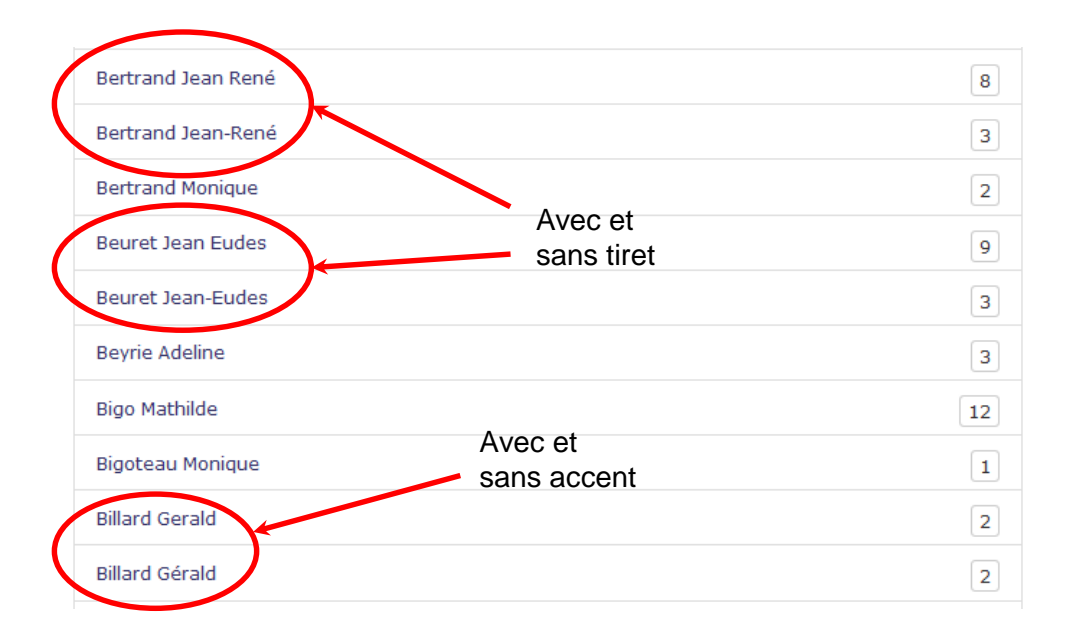

Des problèmes d'identification des chercheurs :

- des nombreuses graphies possibles
- d'homonymie
- des erreurs de saisie

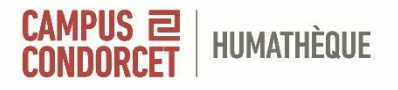

## **Avantages**

- Chercheur : améliorer sa visibilité
- Acteurs de la recherche (ANR, Horizon Europe, HCERES) : faire un suivi et pilotage de la recherche de qualité et exhaustive
- Usager dans HAL : obtenir une liste précise de la production d'un chercheur
- Déposant dans HAL : éviter les erreurs de saisie et déposer rapidement
- Administrateur HAL : gérer son portail de manière limpide et claire

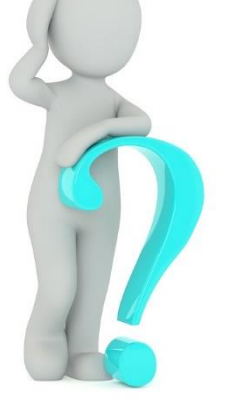

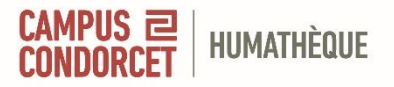

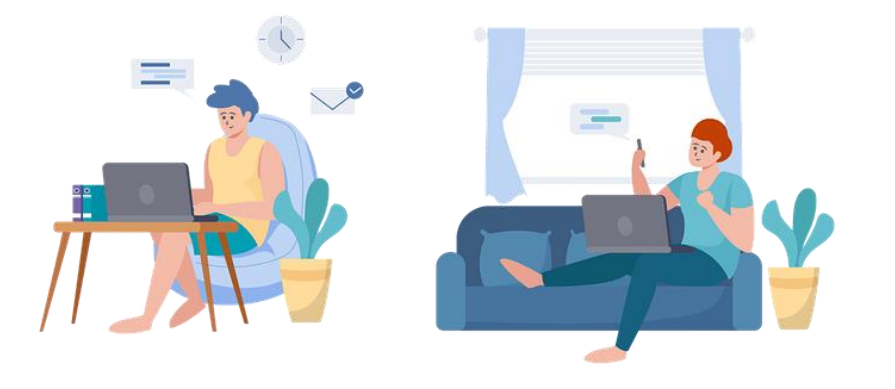

## **Etape pratique**

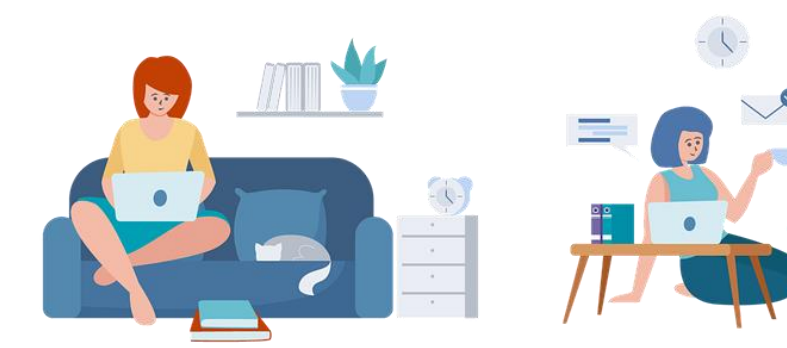

## **Création d'un IDHAL**

## **Créer un identifiant IdHAL**

Vous pouvez créer votre ID HAL en passant par votre compte disponible sur la page d'accueil HAL. Sélectionner « Mon IdHAL ».

| Pierre Fluck                                       | Configurez votre Io | dHAL et associez vos identifiants auteurs, cela permet d'identifier vos publications. |  |  |  |  |
|----------------------------------------------------|---------------------|---------------------------------------------------------------------------------------|--|--|--|--|
| Tableau de bord                                    |                     |                                                                                       |  |  |  |  |
| Mon profil                                         | * Champs requis     |                                                                                       |  |  |  |  |
| # Mon IdHAL                                        | IdHAL *             | Attention, cet identifiant ne pourra plus être modifié par la suite                   |  |  |  |  |
| Mon CV                                             |                     | pierre-fluck                                                                          |  |  |  |  |
| Mes dépôts                                         | Identifiant ORCID   | Récupérer votre ORCID en vous connectant sur le site                                  |  |  |  |  |
| Transfert ORCID                                    | Autres identifiants | Alignez votre IdHAL avec vos autres identifiants chercheurs                           |  |  |  |  |
| ili Ma bibliothèque                                | chercheur           | Arxiv - ex: azeaze_q_2, check : https://arxiv.org/help/author_identi +Ajouter         |  |  |  |  |
| <ul> <li>Mes partages de<br/>propriétés</li> </ul> | Sites internet et   | Ajoutez vos liens vers les réseaux sociaux                                            |  |  |  |  |
|                                                    | liens sociaux       | Twitter - ex: @johndoe + Ajouter                                                      |  |  |  |  |

Source : https://doc.archives-ouvertes.fr/identifiant-auteur-idhal-cv/

CAMPUS 리

HUMATHÈQUE

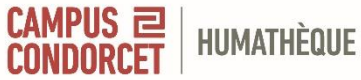

## **Configurer son identifiant IdHAL**

Vous pouvez associer l'identifiant ORCID (utile pour le transfert entre votre CV ORCID et HAL) et les autres identifiants chercheurs ou comptes sociaux (utile pour le CV HAL). Vous pouvez ajouter ou supprimer des identifiants externes.

#### Seul le contenu du champ idHAL n'est pas modifiable.

| PF                                                 | Configurer mon Idł         | AL Mes formes Mes publications                                                          |   |  |  |  |
|----------------------------------------------------|----------------------------|-----------------------------------------------------------------------------------------|---|--|--|--|
| Pierre Fluck                                       |                            |                                                                                         |   |  |  |  |
| Tableau de bord                                    | Configurez votre id        | HAL et associez vos identinants auteurs, ceia permet o identiner vos publications.      | × |  |  |  |
| Mon profil                                         |                            |                                                                                         |   |  |  |  |
| # Mon IdHAL                                        | * Champs requis<br>IdHAL * | Attention, cet identifiant ne pourra plus être modifié par la suite                     |   |  |  |  |
| Mon CV                                             |                            | pierre-fluck                                                                            |   |  |  |  |
| Mes dépôts                                         | Identifiant ORCID          | S Récupérer votre ORCID en vous connectant sur le site                                  |   |  |  |  |
| Transfert ORCID                                    | Autres identifiants        | Autres identifiants         Alignez votre IdHAL avec vos autres identifiants chercheurs |   |  |  |  |
| ili Ma bibliothèque                                | chercheur                  | Arxiv - ex: azeaze_q_2, check : https://arxiv.org/help/author_identi +Ajouter           |   |  |  |  |
| <ul> <li>Mes partages de<br/>propriétés</li> </ul> | Sites internet et          | Ajoutez vos liens vers les réseaux sociaux                                              |   |  |  |  |
|                                                    | liens sociaux              | Twitter - ex: @johndoe + Ajouter                                                        |   |  |  |  |
|                                                    |                            | 🛱 Enregistrer                                                                           |   |  |  |  |

Source : https://doc.archives-ouvertes.fr/identifiant-auteur-idhal-cv/

### **Créer un identifiant IdHAL**

**Formes auteurs associées à votre IdHAL** : HAL propose une liste de formes auteur qui peuvent correspondre et qui ne sont pas déjà associées à un idHAL existant. Cliquer sur « Enregistrer » pour ajouter les formes auteur à votre idHAL.

| 'ierre Fluck    | Comment votre nom d'auteur annarait-il dans vos nublications 2 Sélectionner ajouter les                                                                             |         |
|-----------------|----------------------------------------------------------------------------------------------------|---------|
| Tableau de bord | différentes formes auteur : prénom nom, nom prénom, initiale du prénom-nom, etc.<br>Vous pouvez supprimer uniquement les formes non utilisées dans vos publications | ×       |
| Mon profil      |                                                                                                    |         |
| Mon IdHAL       | Forme préférée 🛛                                                                                                    | Actions |
| Mon CV          | Pierre Fluck                                                                                                    |         |
| Mes dépôts      |                                                                                                    |         |
| Transfert ORCID | Ajouter une forme :                                                                                                    |         |
| Ma bibliothèque | Jean Duponc                                                                                                    |         |
| Mes partages de | 🗎 Enregistrer                                                                                                    |         |
|                 |                                                                                                    |         |

CAMPUS 2

HUMATHÈQUE

## CAMPUS Rassembler toutes les publications sous son IdHAL

En visualisant la liste des publications, il est possible d'exclure une ou plusieurs publications qui ne doivent pas être associées à la forme auteur choisie.

| PF                                             | Configurer mon IdHAL        | Mes formes Mes publications                                                                                                    |  |  |  |
|------------------------------------------------|-----------------------------|----------------------------------------------------------------------------------------------------|--|--|--|
| Pierre Fluck                                   | Mes publications vous perme | et d'associer vos publications à votre idHAL. X                                                                                                    |  |  |  |
| Mon profil                                     |                             |                                                                                                    |  |  |  |
| Mon IdHAL                                      |                             | Voir les publications avec vos formes auteurs V 🔍 Rechercher                                                                                                    |  |  |  |
| Mon CV                                         | Tous 🗸                      | Chercher dans les publications                                                                                                    |  |  |  |
| Mes dépôts     Transfert ORCID                 | Pierre Fluck                | Pierre Fluck, Pénélope Troude, Manuel de chercheur. 2015. (hal-03649931v1) Ouvrages                                                                                      |  |  |  |
| Ma bibliothèque     Mes partages de propriétés | Pierre Fluck                | Pierre Fluck. Annexe de Data Paper. <i>Revue d'Alsace</i> , Fédération des sociétés d'histoire et d'archéologie d'Alsace, 2022. (hal-03649937)<br>Article Dans Une Revue |  |  |  |
|                                                | Pierre Fluck                | Pierre Fluck. Article pour arXiv?. Annals of Geophysics, Istituto Nazionale di Geofisica e Vulcanologia (INGV), 2019.<br>(hal-03649941)<br>Article Dans Une Revue        |  |  |  |
|                                                | Pierre Fluck                | Pierre Fluck, Plan de gestion test. [reportType_] INRAE DEPE. 2022. (hal-03649943)<br>Rapport                                                                            |  |  |  |
|                                                | Pierre Fluck                | Pierre Fluck. Brevet test. France, Patent n° : 92857U8238957295. 2022. (hal-03649951) Brevet                                                                             |  |  |  |
|                                                |                             | 📾 Enregistrer                                                                                                    |  |  |  |

Source : https://doc.archives-ouvertes.fr/identifiant-auteur-idhal-cv/

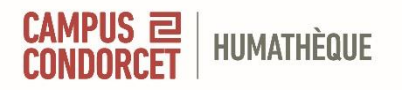

### **Créer un identifiant IdHAL**

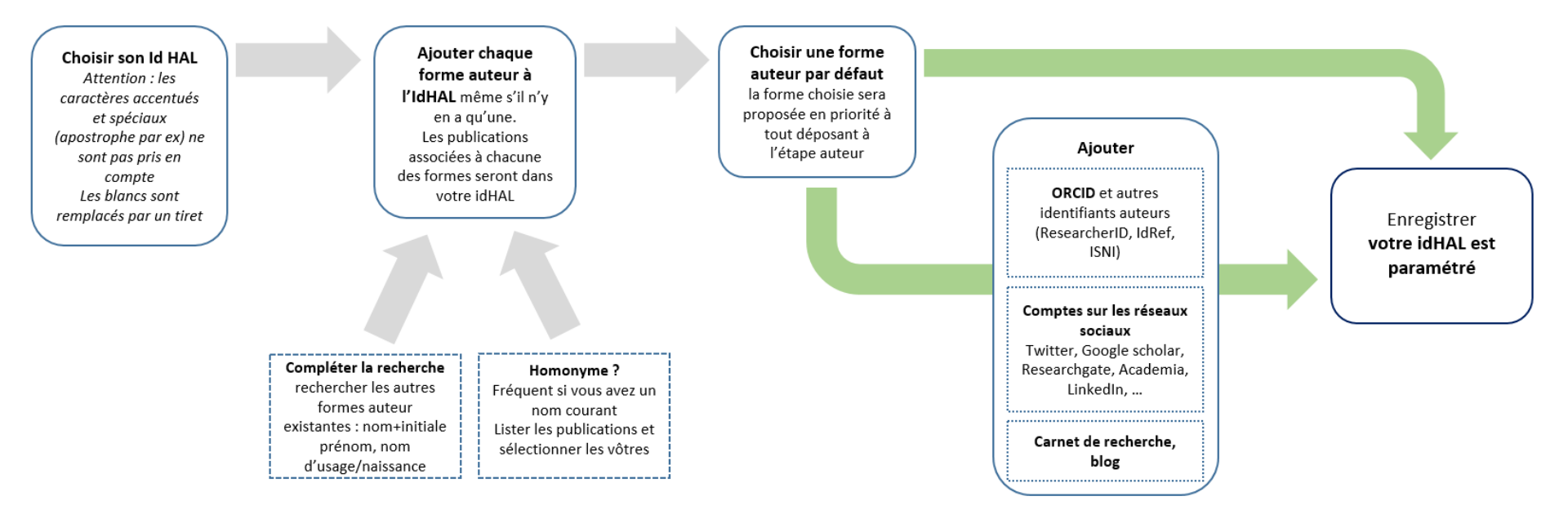

Source : https://doc.archives-ouvertes.fr/identifiant-auteur-idhal-cv/

Créer un IdHAL et son CV HAL

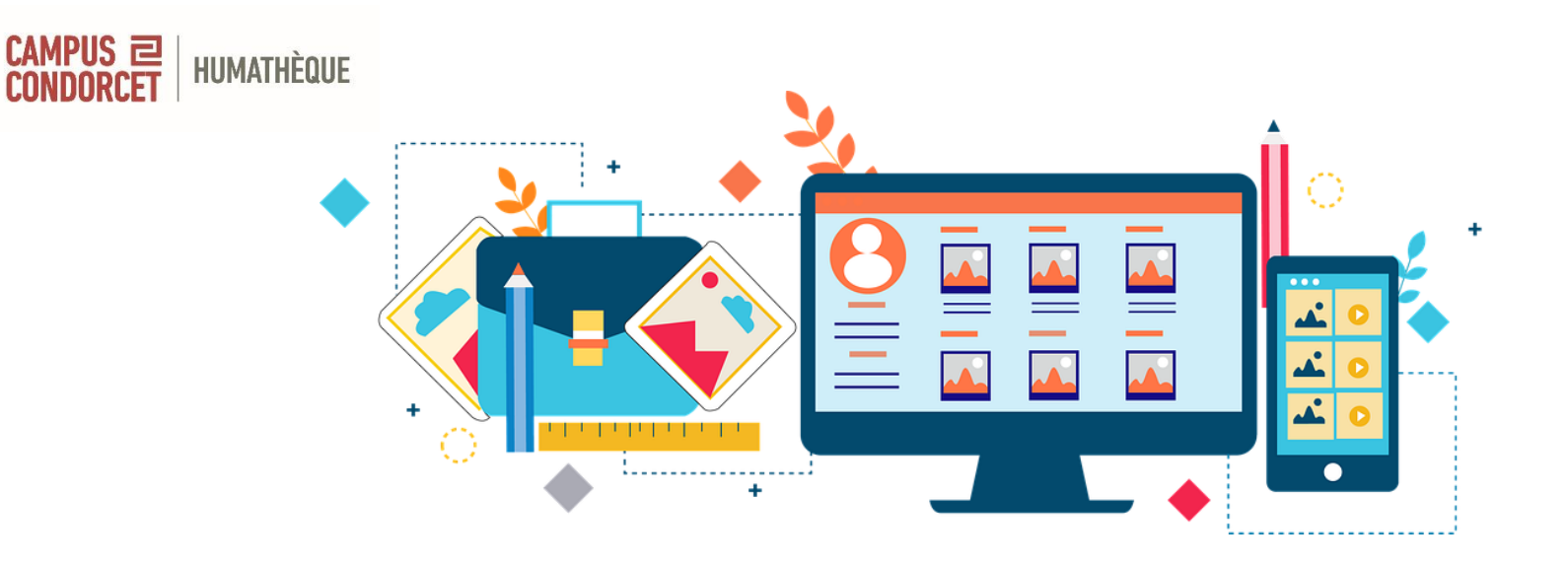

## **Etape pratique**

## **Création d'un CVHAL**

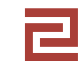

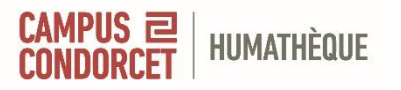

|                                                                                                    | capucine b                                                                                                    | olulli                                                                                                    | 69        |  |
|----------------------------------------------------------------------------------------------------|----------------------------------------------------------------------------------------------------|----------------------------------------------------------------------------------------------------|-----------|--|
| D                                                                                                    | Professeure des un                                                                                                    | iversités en anthropologie                                                                                                    | Documents |  |
|                                                                                                    | / à l'Université Sorbo                                                                                                    | nne Nouvelle - IHEAL et                                                                                                    |           |  |
|                                                                                                    | CREDA UMR 7227                                                                                                    |                                                                                                    |           |  |
|                                                                                                    | Affiliations actuelles                                                                                                    | Identifiants                                                                                                    |           |  |
|                                                                                                    | CREDA - Centre de Recherche                                                                                                    | chercheurs                                                                                                    |           |  |
|                                                                                                    | Et de Documentation sur les<br>Amériques - UMR 7227<br>[CREDA]                                                                                                    | capucine-boldin     0000-0002-4488-9361                                                                                                    |           |  |
| ប<br>- P<br>ឪប<br>ប្រ                                                                                                    | Université Sorbonne Nouvelle<br>- Paris 3 - Institut des Hautes<br>Études de l'Amérique latine<br>[USN IHEAL]                                                                                     | 1dRef: 083675388                                                                                                    |           |  |
| Présentation<br>Curriculum Vita<br>Japuine Bolán<br>HRAL Mariée, trois enfants<br>Cours des Humanités, Aub<br>Professeure des universités<br>Membre du CREDA UMR 72<br>Chargie de cours de guarar<br>RESPORSABILITES<br>Directrise de TheTAL real 20 | e<br>nt sud, 15 impasse Picosi<br>enrilliers 93200 Saint Denis<br>en anthropologie à THEAL (Institu<br>27 Centre de Richarche et de Doo<br>a 3 HMACC (Institut National des I<br>19 juillet 2022. | t der Hautes Etuden ditmelrigue Latine) - Sorbanne Nauvelle Paris 3 depuis septemb<br>mencation nur den knikeringenst depuis 2006.<br>Jangune et Civitiaations Orventales) depuis 2005. | e 2018.   |  |
| Membre du bureau du CEIS<br>Membre du Comite Asesor I                                                                                                    | AL Consejo Europeo de Investigacio<br>UNAM Francia (Universidad Nacion                                                                                                    | ones sociales en América Latina depuis juin 2022.<br>al de México) depuis mars 2022.                                                                                                    |           |  |
| Membre du conseil d'admin<br>Membre (élue) du conseil d'                                                                                                    | istration du CTLES depuis janvier 2<br>administration de la Société des An                                                                                                    | 021.<br>Vericentistes deruis 2018                                                                                                    |           |  |
| Membre du conseil scientifi                                                                                                    | que de la BULAC (Bibliothèque Univ                                                                                                    | versitaire des Langues et Civilisations) 2015-2019.                                                                                                    | 2016      |  |
| Coordinatrice du projet ANF<br>Membre du conseil scientifi                                                                                                    | (JCJC LANGAS, « Langues generales<br>que des revues Confins et América                                                                                                    | s d'Amerique du Sud (Quechua, Aymara, Guarani, Tupi) XVI-XIX », Octobre 2011-Mars<br>latina hoy, Cahiers des Amériques latines.                                                         | 2016.     |  |
|                                                                                                    |                                                                                                    |                                                                                                    | Voir plus |  |
| Domaines de rechere                                                                                                    | che<br>ethnologie                                                                                                    |                                                                                                    |           |  |
| Compétences                                                                                                    |                                                                                                    |                                                                                                    |           |  |
| Compétences<br>Guarani Paraguay                                                                                                    | Missions jésuites du Paragua                                                                                                    | y Genre et métissage Etudes décoloniales                                                                                                    |           |  |
| Compétences<br>Guarani Paraguay                                                                                                    | Missions jésuites du Paragua                                                                                                    | / Genre et métiasage Etudes décoloniales                                                                                                    |           |  |

Créer son CV dans HAL permet de valoriser vos publications à partir des dépôts effectués dans HAL (alimentation automatique).

La page a une adresse unique et pérenne : https://cv.archives-ouvertes.fr/votre\_IdHAL.

Il est nécessaire d'avoir un IdHAL pour créer son CV.

Exemple : Capucine Boidin

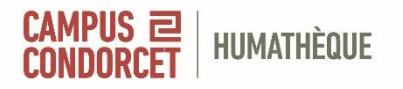

### Avantage d'un CV HAL

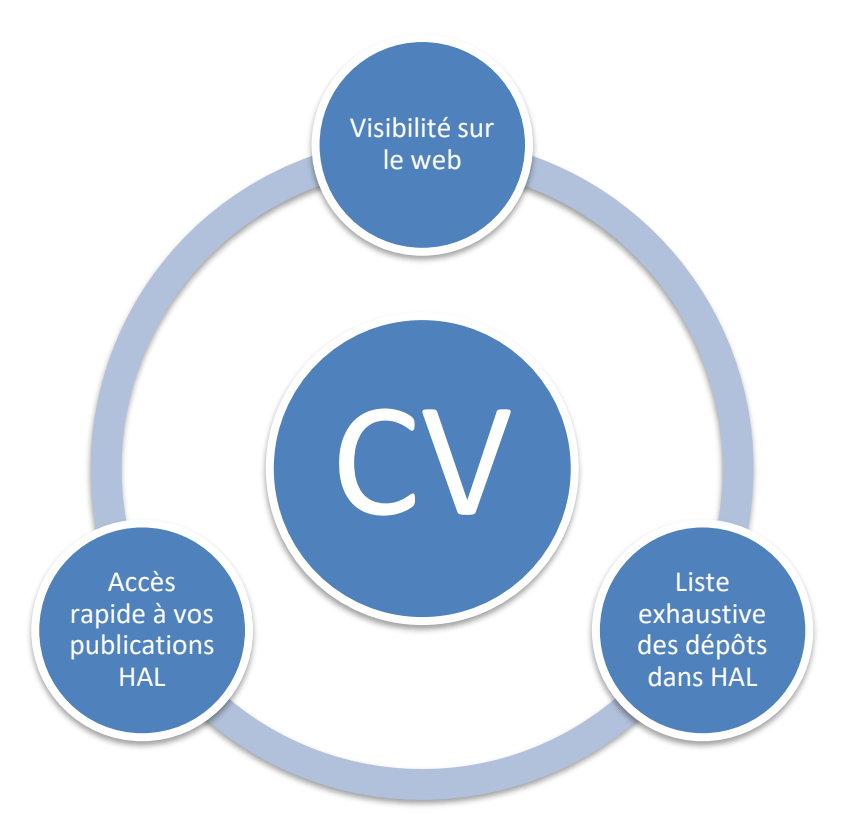

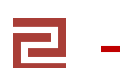

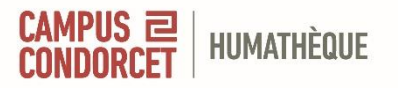

En cliquant sur « Créer mon CV », vous ouvrirez une nouvelle page avec toutes les données à renseigner dans votre CV.

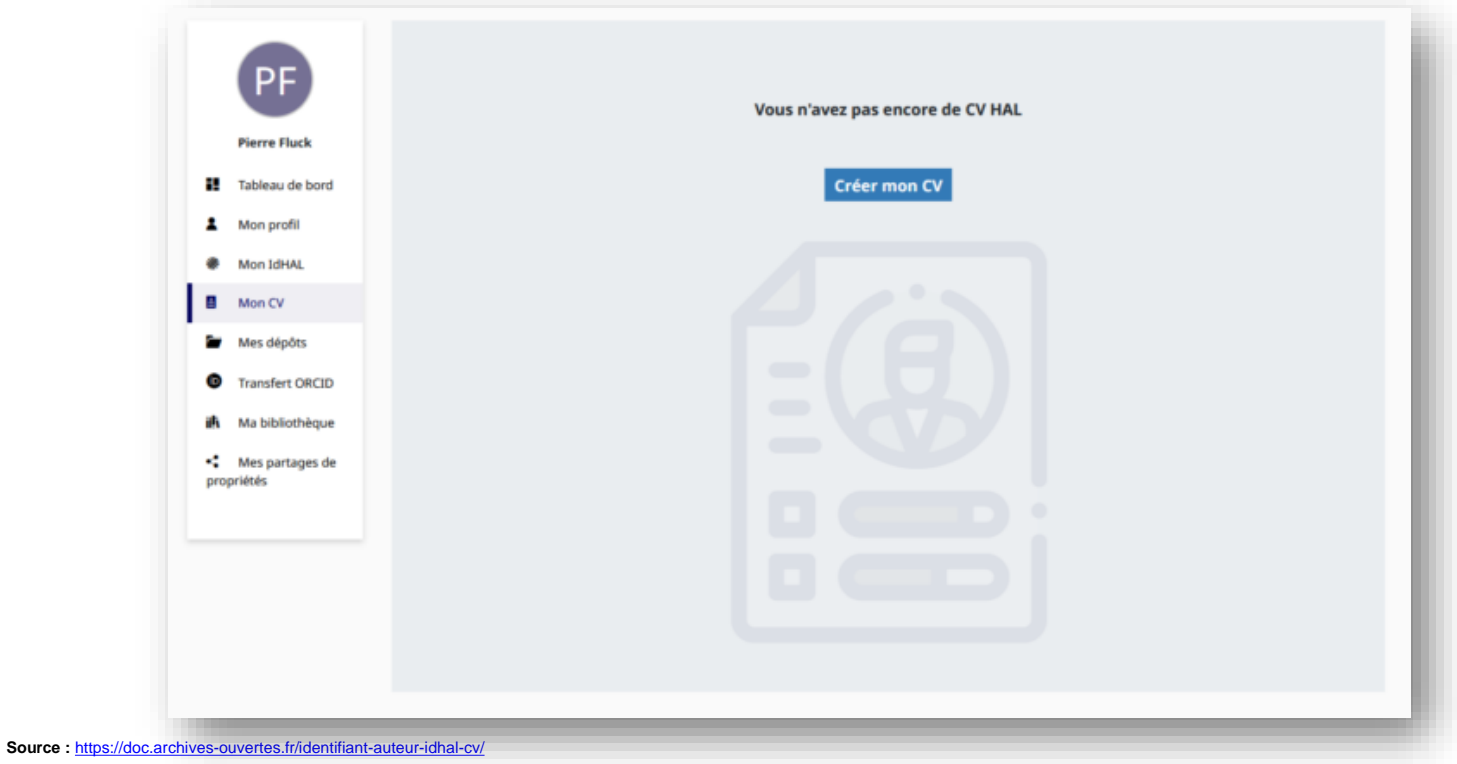

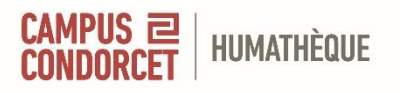

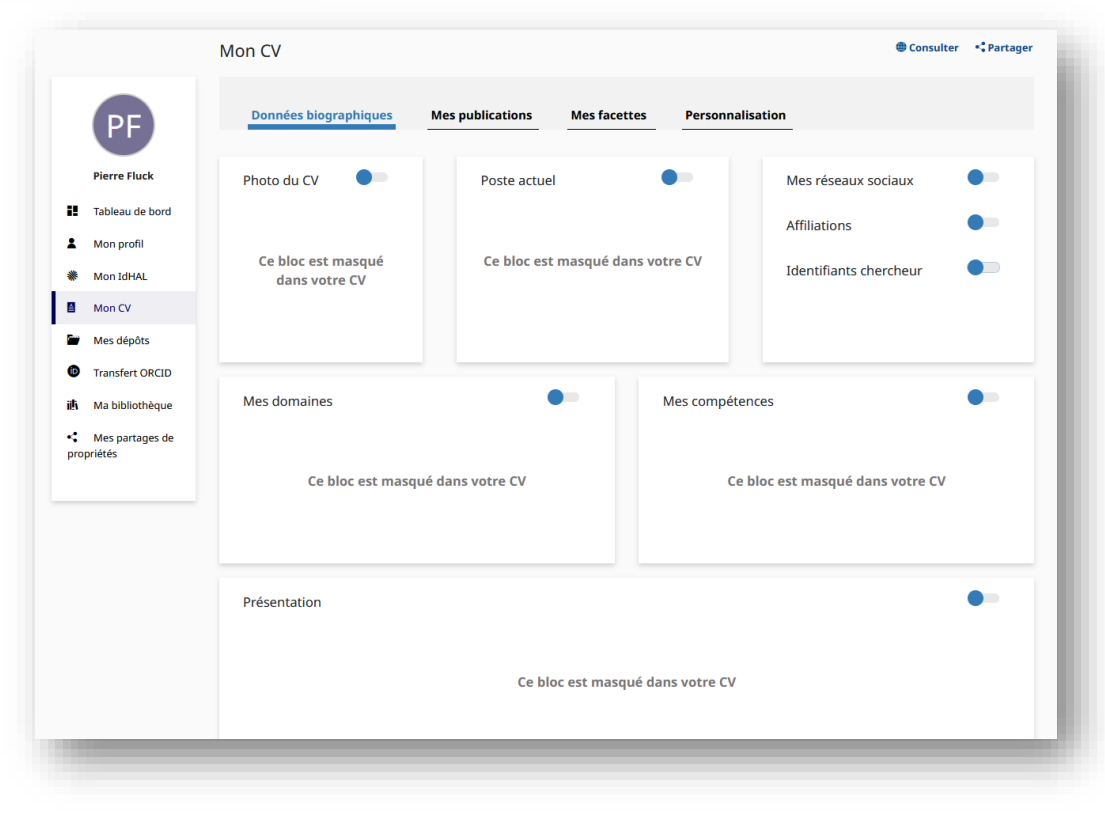

#### Données biographiques : Informations professionnelles

- Photo
- Poste actuel
- Réseaux sociaux
- Identifiants
- Affiliations
- Domaines
- Compétences

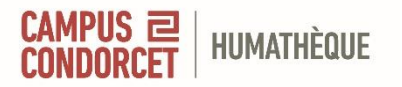

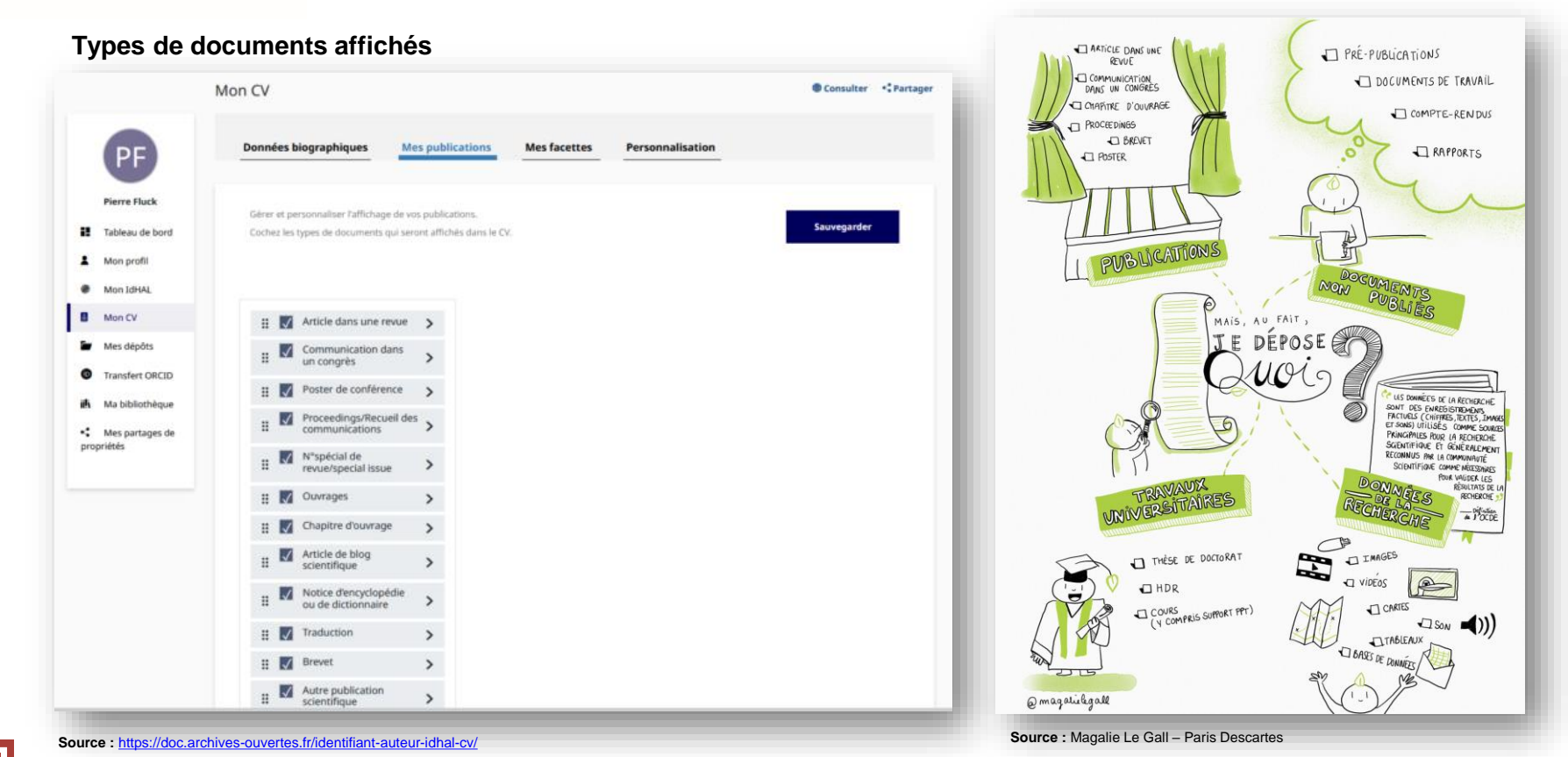

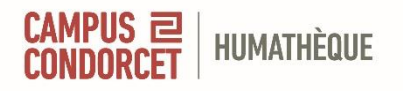

| PF                                            | Données biographique                                                                                                    | s Mes publications | Mes facettes | Personnalisation |             |
|-----------------------------------------------|----------------------------------------------------------------------------------------------------|--------------------|--------------|------------------|-------------|
| Pierre Fluck<br>Tableau de bord<br>Mon profil | Cochez les facettes que vous souhaitez voir apparaître dans le CV.<br>Les facettes seront affichées dans une colonne à gauche de l'écran. |                    |              |                  | Sauvegarder |
| Mon IdHAL                                     |                                                                                                    |                    |              |                  |             |
| Mon CV                                        | II Disciplines                                                                                                    |                    |              |                  |             |
| Mes dépôts                                    | II Mots-clés                                                                                                    |                    |              |                  |             |
| Transfert ORCID                               | E Co-auteurs                                                                                                    | E Co-auteurs       |              |                  |             |
| Ma bibliothèque                               | II Affiliations                                                                                                    | H Affiliations     |              |                  |             |
| Mes partages de                               | II Nom des revues                                                                                                    |                    |              |                  |             |
| prietes                                       | H Année de pr                                                                                                    | oduction           |              |                  |             |
|                                               | Projets ANR                                                                                                    |                    |              |                  |             |
|                                               | H Projets Euro                                                                                                    | péens              |              |                  |             |
|                                               | II Mots-clés M                                                                                                    | e5H                |              |                  |             |
|                                               |                                                                                                    |                    |              |                  |             |
|                                               |                                                                                                    |                    |              |                  |             |

Les facettes permettent de filtrer mais aussi de donner les chiffres.

La facette discipline s'affichera sous forme de diagramme camembert.

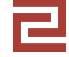

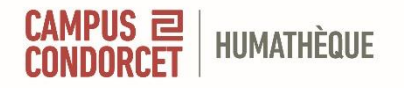

Créer un IdHAL et un CV HAL

## **Bravo**!

# Maintenant vous contrôlez mieux votre visibilité sur le web

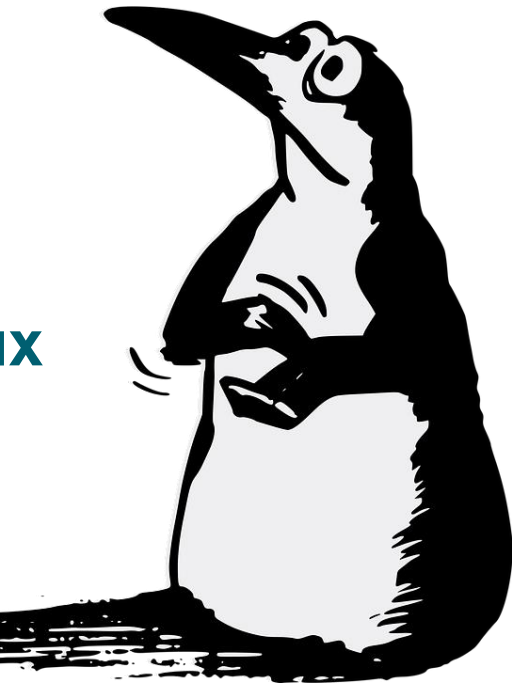

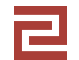

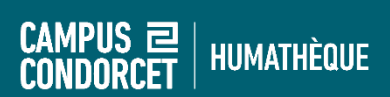

## Pour tout renseignement : formations.humatheque@campus-condorcet.fr